# Additional Practice Packs

For Pre-AP Skills Surveys 🏼 🖉

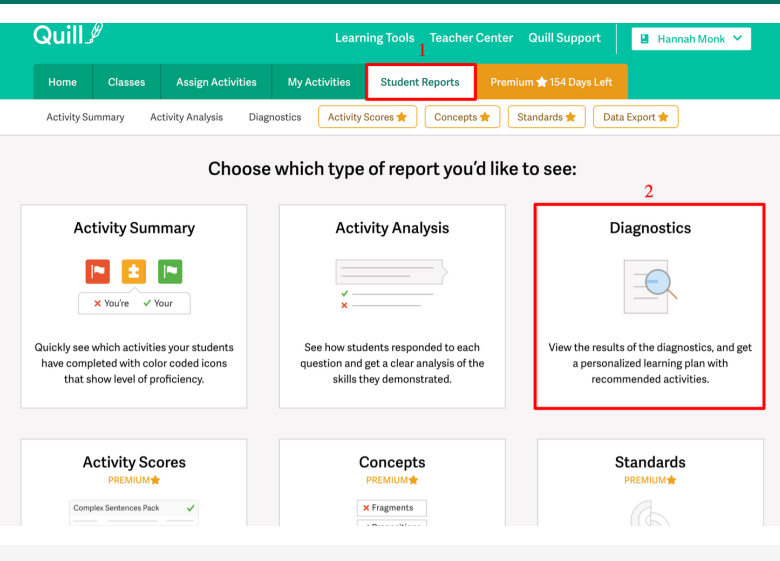

# Step 1

Go to the Student Reports tab and open the Diagnostics Report.

🖪 Hannah Monk

|           | a, anns                                                         |
|-----------|-----------------------------------------------------------------|
|           | Home Classes                                                    |
|           | Activity Summary Act                                            |
| oort" for | Diagnostic Anal<br>Open a diagnostic report to<br>Advanced Diag |
|           | Assigned to 9 Students in                                       |

es Assign Activities My Activities Student Reports Premium 🖈 154 Days Left
Activity Analysis Diagnostics Activity Scores 🖈 Concepts 🖈 Standards 🛊 Data Export 🌟

| Diagnostic Analysis<br>Open a diagnostic report to view student' responses, the overall results on each question, and the individualized recomm<br>Advanced Diagnostic Test 1 | endations for e | each student. |
|----------------------------------------------------------------------------------------------------|-----------------|---------------|
| Assigned to 9 Students in 1 class (First Period).                                                                                                    |                 |               |
| Q Advanced Diagnostic                                                                                                    | Preview         | View Report   |
| Pre-AP Skills Survey 1: Basics of Sentence Patterns                                                                                                    |                 |               |
| Assigned to 9 Students in 1 class (First Period).                                                                                                    |                 |               |
| Q Pre-AP Skills Survey 1: Basics of Sentence Patterns                                                                                                    | Preview         | View Report   |

Select "Recommendations" on the reports page.

# Step 2

Select "View Report" for the Pre-AP Skills Survey from which you'd like to assign additional practice.

| Quill                                                                                                    | ų                                |                      | Learr            | ning Tools Teacher                | Center Quill Support     | 📱 Hannah Monk 🌱 |
|----------------------------------------------------------------------------------------------------|----------------------------------|----------------------|------------------|-----------------------------------|--------------------------|-----------------|
| Home                                                                                                    | Classes                          | Assign Activities    | My Activities    | Student Reports                   | Premium 🚖 154 Days Left  |                 |
| Activity Si                                                                                                    | ummary Ad                        | tivity Analysis Diag | nostics Activity | Scores 🚖 Concept                  | s ★ 🛛 Standards ★ 🔹 Data | Export 🚖        |
| Q Pre-AP Skills Survey 1: Basics of Sentence Patterns Preview Activity<br>J Students answer questions on 5 areas of sentence structure, aligned to the Pre-AP English 1 course framework. These skills include writing with subject-verb and pronoun-antecedent agreement and forming compound and complex sentences.<br>Basics of Sentence Patterns |                                  |                      |                  |                                   |                          |                 |
| First Peric                                                                                                    | d                                | - Students           | Questions R      | ecommendations                    |                          |                 |
| 3 Stude<br>0-59%   1                                                                                                    | e <b>nts</b><br>Not yet proficie | nt 60 - 79%   Nea    | rly proficient 8 | Students<br>0 - 100%   Proficient |                          |                 |

| Name             | Score 🔺 | Questions | Avg. Score on Quill |   |
|------------------|---------|-----------|---------------------|---|
| Luna Lovegood    | 33%     | 12        | 88%                 | > |
| Albus Dumbledore | 41%     | 12        | 82%                 | > |
| Severus Snape    | 50%     | 12        | 0%                  | > |

# Step 4

From the recommendations page, select "View Pack" under a pack name.

### Activity Pack: Pre-AP English: Subject-Verb Agreement

| Tool                                                                                                    |                                                                                                    |                                                              |                            |   |  |
|----------------------------------------------------------------------------------------------------|----------------------------------------------------------------------------------------------------|--------------------------------------------------------------|----------------------------|---|--|
|                                                                                                    | Activity                                                                                                    | Concept                                                      |                            |   |  |
| ଙ                                                                                                    | Subject-Verb Agreement with Indefinite Pronouns 1                                                                                                    | Nouns & Pronouns                                             | Preview                    | > |  |
| ଙ                                                                                                    | Subject-Verb Agreement with Collective Nouns (Starte                                                                                                    | er) Nouns & Pronouns                                         | Preview                    | > |  |
| ଙ                                                                                                    | Subject-Verb Agreement with Either/Or and Neither/N                                                                                                    | or Nouns & Pronouns                                          | Preview                    | > |  |
| ଝ                                                                                                    | Subject-Verb Agreement: Subject After the Verb 1 (Inte                                                                                                    | rr Nouns & Pronouns                                          | Preview                    | > |  |
| ଝ                                                                                                    | Subject-Verb Agreement 1 (Intermediate)                                                                                                    | Nouns & Pronouns                                             | Preview                    | > |  |
| hat v<br>• Stuc                                                                                                | vill students be doing?<br>Ients rewrite a sentence, filling in the blank with th                                                                                                    | e plural                                                     | () Estimated Time: 60 mins |   |  |
| or si<br>Stuc<br>verb                                                                                          | ngular form of a verb.<br>Jents fill in the blank with the plural or singular forr<br>I.                                                                                                    | Standards 3.1f Subject-verb and pronoun-antecedent agreement |                            |   |  |
| /hat s                                                                                                    | kills will students be practicing?                                                                                                    | Concepts                                                     |                            |   |  |
| • Stuc                                                                                                    | lents practice subject-verb agreement when the su                                                                                                    | Nouns & Pronouns                                             |                            |   |  |
| collective noun.  • Students practice subject-verb agreement when the subject is an indefinite econom          |                                                                                                    |                                                              |                            |   |  |
| an indefinite pronoun.<br>• Students practice subject-verb agreement when the subject<br>comes after the verb. |                                                                                                    |                                                              |                            |   |  |
| <ul> <li>Stuc<br/>com</li> </ul>                                                                               | es after the verb.                                                                                                    |                                                              |                            |   |  |
| • Stuc<br>com                                                                                                  | es after the verb.<br>s the theme of the pack?                                                                                                    |                                                              |                            |   |  |
| <ul> <li>Stuccom</li> <li>/hat i:</li> <li>This diffe</li> </ul>                                               | es after the verb.<br><b>s the theme of the pack?</b><br>pack does not have a theme. Each activity explore<br>rent topic as students practice subject-verb agree                              | is a<br>ment.                                                |                            |   |  |
| <ul> <li>Stuccom</li> <li>/hat i:</li> <li>This diffe</li> <li>/hat if</li> </ul>                              | es after the verb.<br>s the theme of the pack?<br>pack does not have a theme. Each activity explore<br>rent topic as students practice subject verb agree<br>f my students need more practice | rs a<br>ment.<br>?                                           |                            |   |  |

Step 6 Browse and assign additional practice by clicking the "select pack" button in the upper righthand corner.

#### Q Pre-AP Skills Survey 1: Basics of Sentence Patterns Preview Activity

i Students answer questions on 5 areas of sentence structure, aligned to the Pre-AP English 1 course framework. These skills include writing with subject-verb and pronoun-antecedent agreement and forming compound and complex sentences. Basics of Sentence Patterns

Activity Analysis Diagnostics Activity Scores 🖈 Concepts 🖈 Standards 🛧 Data Export 🛧

Students Questions First Period

Activity Summary

## Independent Activity Recommendations

Based on the results of the diagnostic, we created a personalized learning plan for each student. Customize your learning plan by selecting the activity packs you would like to assign.

| Recommended Activity Packs |                                     | Assigned Activity Packs<br>Assigned activities will not be assigned again. |                                                            | Assign Activity Packs           |                                |  |
|----------------------------|-------------------------------------|----------------------------------------------------------------------------|------------------------------------------------------------|---------------------------------|--------------------------------|--|
| Name                       | Subject-Verb Agreement<br>View Pack | Pronoun-Antecedent<br>Agreement<br>View Pack                               | Compound Objects,<br>Predicates, and Subjects<br>View Pack | Compound Sentences<br>View Pack | Complex Sentences<br>View Pack |  |
| Albus Dumbledore 🖄         | Subject-Verb<br>Agreement           | Pronoun-<br>Antecedent_                                                    | Compound Objects,<br>Predicates, and                       | Compound<br>Sentences           | Complex Sentences              |  |
| Luna Lovegood 🛛 🖄          | Subject-Verb<br>Agreement           | Pronoun-<br>Antecedent_                                                    | Compound Objects,<br>Predicates, and                       | Compound<br>Sentences           | Complex Sentences              |  |
| Draco Malfoy 🛛 🖄           | Subject-Verb<br>Agreement           | Pronoun-<br>Antecedent_                                                    | Compound Objects,<br>Predicates, and                       | Compound<br>Sentences           | Complex Sentences              |  |
| Harry Potter 🛛             | Subject-Verb<br>Agreement           | Pronoun-<br>Antecedent_                                                    | Compound Objects,<br>Predicates, and                       | Compound<br>Sentences           | Complex Sentences              |  |
| Severus Snape 🛛 🖄          | Subject-Verb<br>Agreement           | Pronoun-<br>Antecedent_                                                    | Compound Objects,<br>Predicates, and                       | Compound<br>Sentences           | Complex Sentences              |  |

# Step 5

Scroll down to the "What if my students need more practice?" section and select the hyperlink for the additional practice pack.

#### Learning process / Activity type / Activity pack / Pre-AP English Additional Practice: Subject-verb Agreement

#### Activity Pack: Pre-AP English Additional Practice: Subject-Verb Agreement

| Tool | Activity                                                 | Concept          |         |   |
|------|----------------------------------------------------------|------------------|---------|---|
| ଙ    | Subject-Verb Agreement with Indefinite Pronouns 2        | Nouns & Pronouns | Preview | > |
| ଙ    | Subject-Verb Agreement with Collective Nouns (Interme    | Nouns & Pronouns | Preview | > |
| ଙ    | Subject-Verb Agreement with Either/Or and Neither/Nor    | Nouns & Pronouns | Preview | > |
| C*   | Subject-Verb Agreement: Subject After the Verb 2 (Intern | Nouns & Pronouns | Preview | > |

#### What will students be doing?

#### Students rewrite a sentence, filling in the blank with the plural or singular form of a verb. Students fill in the blank with the plural or singular form of a verb.

### What skills will students be practicing?

- Students practice subject-verb agreement when the subject is a collective noun.
- Students practice subject-verb agreement when the subject is an indefinite pronoun.
   Students practice subject-verb agreement when the subject

#### () Estimated Time: 60 mins

### Standarde 3.1f Subject-verb and pronoun-antecedent agreement

Concepts

### Nouns & Pronouns